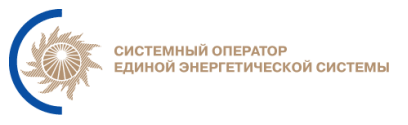

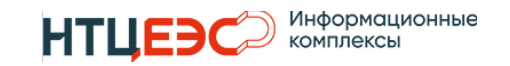

## ИНСТРУКЦИЯ ПО УСТАНОВКЕ И НАСТРОЙКЕ

## ИНФОРМАЦИОННО-УПРАВЛЯЮЩЕЙ СИСТЕМЫ «ПЛАНИРОВАНИЕ РЕЖИМОВ РАБОТЫ ГЭС» (Нептун)

Для системного администратора

Редакция 1.1.

Москва 2024

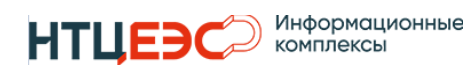

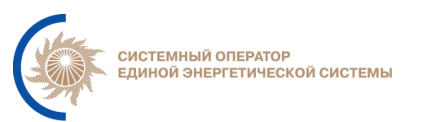

## СОДЕРЖАНИЕ

| 1. Основн  | ые понятия, определения и сокращения      | 3  |
|------------|-------------------------------------------|----|
| 2. Назначе | ение руководства                          | 5  |
| 3. Требова | ния к программным/аппаратным ресурсам     | 5  |
| 3.1. Требо | ования к аппаратному обеспечению          | 5  |
| 3.2. Требо | ования к программному обеспечению         | 5  |
| 3.3. Преди | варительная настройка окружения           | 7  |
| 4. Установ | вка компонентов системы                   | 10 |
| 4.1. Преди | варительная настройка серверов Системы    | 10 |
| 4.2. Устан | ювка и настройка серверов neptune-backend | 10 |
| 4.2.1. Vc  | гановка Liberica JDK                      | 10 |
| 4.2.2. Vc  | гановка RabbitMQ                          | 11 |
| 4.2.3. Ha  | стройка RabbitMQ (НТЦ ЕЭС ИК)             | 12 |
| 4.2.4. Vc  | гановка HAProxy                           | 13 |
| 4.2.5. Ha  | стройка HAProxy                           | 13 |
| 4.3. Устан | ювка и настройка web серверов             | 14 |
| 4.3.1. Vc  | гановка nginx                             | 14 |
| 4.3.2. I   | Настройка nginx                           | 15 |
| 4.3.4. I   | Hастройка keepalived                      | 18 |
| 4.4. Устан | ювка и настройка СУБД                     | 19 |
| 4.4.1. Vc  | гановка сервиса etcd                      | 19 |
| 4.4.2. Ha  | стройка Etcd                              | 19 |
| 4.4.3. Vc  | гановка СУБД                              | 20 |
| 4.4.4. Ha  | стройка СУБД                              | 21 |
| 4.4.5. Vc  | гановка Patroni                           | 22 |
| 4.4.6. Ha  | стройка Patroni                           | 23 |
| 4.4.7. Ha  | стройка резервного копирования СУБД       | 26 |
| 5. Передач | на данных группе КТО                      | 28 |
| 6. Лист ре | гистрации изменений                       | 28 |

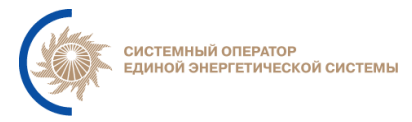

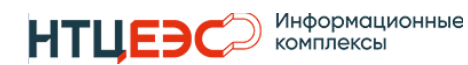

## 1. Основные понятия, определения и сокращения

|            | Служба каталогов, являющаяся единым хранилищем данных      |  |  |
|------------|------------------------------------------------------------|--|--|
| AD         | организации и контролирующая доступ для пользователей      |  |  |
|            | на основе политики безопасности каталога.                  |  |  |
|            | Описание способов (набор классов, процедур, функций,       |  |  |
| API        | структур или констант), которыми одна компьютерная         |  |  |
|            | программа может взаимодействовать с другой программой.     |  |  |
| DNG        | Компьютерная распределённая система для получения          |  |  |
| DNS        | информации о доменах.                                      |  |  |
| IMAPS      | Протокол доступа к электронной почте.                      |  |  |
| HODD       | HyperText Transfer Protocol – протокол прикладного уровня  |  |  |
| HITP       | передачи данных.                                           |  |  |
|            | HyperText Transfer Protocol Secure – расширение протокола  |  |  |
| HTTPS      | НТТР для поддержки шифрования в целях повышения            |  |  |
|            | безопасности.                                              |  |  |
|            | Строго типизированный объектно-ориентированный язык        |  |  |
| Java       | программирования общего назначения.                        |  |  |
|            | Прототипно-ориентированный спенарный язык                  |  |  |
| JavaScript | программирования.                                          |  |  |
|            | Текстовый формат обмена данными, основанный на JavaScript. |  |  |
| JSON       |                                                            |  |  |
| LDAP       | Протокол взаимодействия со службой каталогов (AD).         |  |  |
| LDAPS      | LDAР с поддержкой SSL.                                     |  |  |
|            | Менелжер репозиториев предназначенный для                  |  |  |
| Nexus      | проксирования репозиториев и хранения ПО                   |  |  |
|            | Протокол перелачи сообщений с компьютера на почтовый       |  |  |
| SMTP       | сервер для доставки конецному получателю                   |  |  |
|            | Архитектурный стиль взаимолействия компонентов             |  |  |
|            | распределённого приложения в сети REST представляет        |  |  |
| REST       | собой согласованный набор ограничений учитываемых при      |  |  |
|            | проектировании распределённой гипермедиа-системы           |  |  |
|            | Протокоп используемый для управления сетевыми              |  |  |
| SNMP       | устройствами                                               |  |  |
|            | Криптографический протокол обеспецивающий                  |  |  |
| SSL        | защишённую передацу данных между уздами в сети             |  |  |
|            | Протокол улаленного управления компьютером с               |  |  |
| SSH        | протокол удаленного управления компьютером с               |  |  |
| CPU        | Пентральный процессор                                      |  |  |
|            | дентральный процессор.                                     |  |  |

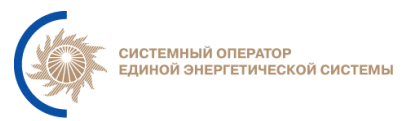

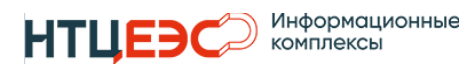

| RAM     | Оперативная память.                               |
|---------|---------------------------------------------------|
| HDD     | Жесткий диск.                                     |
| БД      | База данных.                                      |
| ИА      | Исполнительный аппарат АО «СО ЕЭС».               |
| ИК      | Исходный код.                                     |
| ИУС     | Информационно-управляющая системы.                |
| иус сои | Информационно-управляющая система «Система обмена |
| ngecon  | информацией».                                     |
| ПАК     | Программно-аппаратный комплекс.                   |
| ПАК ЕСМ | ПАК «Единая система мониторинга».                 |
| ПАК ИСП | ПАК «Иерархическая система прогнозирования»       |
| ПО      | Программное обеспечение.                          |
| СУБД    | Система управления базами данных.                 |
| УЗ      | Учётная запись.                                   |

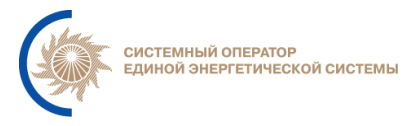

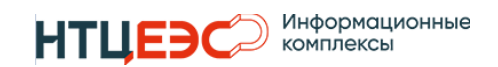

#### 2. Назначение руководства

Инструкция описывает действия администратора по установке и настройке ИУС «Нептун (далее по тексту – Система).

Перечисленные в инструкции команды выполняются с использованием SSH-клиента, например – PuTTY.

## 3. Требования к программным/аппаратным ресурсам

Для установки Системы необходимо подготовить сервера с операционной системой Astra Linux Special Edition в соответствии с данными, указанными в этой главе.

#### 3.1. Требования к аппаратному обеспечению

Рекомендованные характеристики серверов указаны в таблице 1.

|     |                 |          | Рекомен | ндованные | характеристики |  |
|-----|-----------------|----------|---------|-----------|----------------|--|
| No  | Cappani         | Кол-во   |         | серверов  |                |  |
| JN⊡ | Серверы         | серверов | CPU,    | RAM,      | HDD,           |  |
|     |                 |          | core    | Gb        | Gb             |  |
| 1   | neptune-web     | 2        | 2       | 4         | 22             |  |
| 2   | neptune-backend | 2        | 4       | 6         | 24             |  |
| 3   | neptune-db      | 3        | 4       | 6         | 270            |  |
|     | Итого           | 7        | 24      | 38        | 902            |  |

Таблица 1 – Рекомендуемая конфигурация серверов Системы

#### 3.2. Требования к программному обеспечению

На серверах **neptune-backend** должно быть установлено следующее ПО:

- Операционная система Astra Linux Special Edition;
- ПО java liberica jdk версии 17+;
- RabbitMQ версии 3.8.х
- НАРгоху версии 2.5+.

На серверах **neptune-web** должно быть установлено следующее ПО:

- Операционная система Astra Linux Special Edition;
- ПО Nginx версии 1.16.1+;
- ПО Keepalived версии 2.х.х.

На серверах **neptune-db** должно быть установлено следующее ПО:

- Операционная система Astra Linux Special Edition;
- СУБД Postgres Pro STD версии 13;

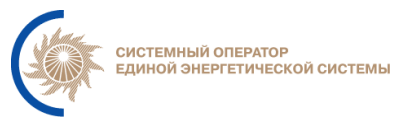

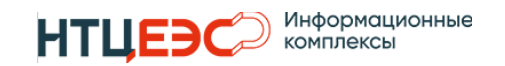

- ПО Patroni 2.1.12+;
- Etcd 3.3.25+.

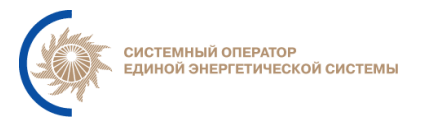

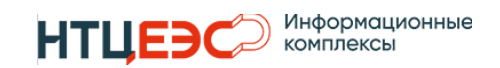

#### 3.3. Предварительная настройка окружения

Для запуска Системы необходимо:

- 1. Зарегистрировать DNS имя для frontend сервиса системы (frontend-web).
- 2. Выпустить SSL сертификаты в РЕМ<sup>1</sup> формате для сайта Системы.

Если сертификаты предоставлены в формате PFX необходимо произвести конвертацию сертификата в PEM формат. Для конвертации рекомендуется использовать библиотеку *openssl*, документация для ПО доступна по ссылке: https://www.openssl.org/docs/manmaster/man1/openssl.html

Пример конвертации сертификата с именем my.pfx:

sudo openssl pkcs12 -in ~/my.pfx -clcerts -nokeys -out /etc/nginx/conf.d/rpcontrol-web.crt sudo openssl pkcs12 -in ~/my.pfx/ -nocerts -out ~/my.key sudo openssl rsa -in ~/my.key -out /etc/nginx/conf.d/rp-control-web.key

Таблица 2 содержит список сетевых взаимодействий Системы.

| Источник                                 | Приёмник               | Протокол/Порт                                                              |  |  |
|------------------------------------------|------------------------|----------------------------------------------------------------------------|--|--|
| Backend сервер Системы (neptune-backend) |                        |                                                                            |  |  |
| Компьютер администратора                 | Сервера приложений     | TCP-22(SSH)                                                                |  |  |
| Системы                                  | (Linux)                | TCP-8080                                                                   |  |  |
|                                          | Сервера приложений     | TCP-8080                                                                   |  |  |
| Cepbep HAK ECM                           | (Linux)                | UDP-161                                                                    |  |  |
| Сервера приложений<br>(Linux)            | Сервер ПАК ЕСМ         | UDP-162                                                                    |  |  |
| Сервера приложений                       | Сервер ПАК ИСП         | TCP-80 (HTTP)                                                              |  |  |
| (Linux)                                  |                        | (порт АРІ сервиса может отличаться, необходимо уточнение у администратора) |  |  |
| Сервера приложений                       |                        | ТСР-5432,                                                                  |  |  |
| (Linux)                                  | Сервера Сувд Системы   | TCP-8008                                                                   |  |  |
| Сервера приложений                       | Сервер АД              | TCP 626 (LDAPS)                                                            |  |  |
| (Linux)                                  | (контроллер домена)    | 1CF-050 (LDAF5)                                                            |  |  |
|                                          | Сервер ФПА – хранилище |                                                                            |  |  |
| Сервера приложений                       | конфигурации           | TCP-443 (HTTPS)                                                            |  |  |
| (Linux)                                  | (server-git.comm       |                                                                            |  |  |
|                                          | )                      |                                                                            |  |  |
|                                          | Сервер ФПА – хранилище |                                                                            |  |  |
| Сервера приложений                       | артефактов             | TCP-443 (HTTPS)                                                            |  |  |
| (Linux)                                  | (server-git.comm       | TCP-18181                                                                  |  |  |
|                                          |                        |                                                                            |  |  |

Таблица 2 – Сетевое взаимодействий Системы

.key

<sup>&</sup>lt;sup>1</sup> Необходима пара ключей (открытый и закрытый ключ), расширения по умолчанию данной пары -.ctr и

<sup>[</sup>Инструкция по установке и настройке]

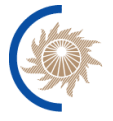

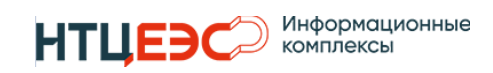

| Сервера приложений<br>(Linux)         Почтовый сервер         TCP-993 (IMAPS),<br>TCP-25 (SMTP)           Сервера приложений<br>(Linux)         АРІ ОИК СК-11         TCP-443 (HTTPS)<br>TCP-9443 (HTTPS)           Сервера приложений<br>(Linux)         АРІ ОИК СК-11         TCP-443 (HTTPS)<br>(порт АРІ сервиса может отличаться,<br>необходимо уточнение у администратора)           Сервера приложений<br>(Linux)         АРІ ПАК MODES-terminal         TCP-443 (HTTPS)<br>(порт АРІ сервиса может отличаться,<br>необходимо уточнение у администратора)           Сервера приложений<br>(Linux)         Сервер точного времени         UDP-123 |
|----------------------------------------------------------------------------------------------------|
| Почтовый сервер       Почтовый сервер       TCP-25 (SMTP)         Сервера приложений<br>(Linux)       АРІ ОИК СК-11       TCP-443 (HTTPS)<br>TCP-9443 (HTTPS)         Сервера приложений<br>(Linux)       АРІ ПАК МОДЕS-terminal       TCP-443 (HTTPS)<br>(порт АРІ сервиса может отличаться,<br>необходимо уточнение у администратора)         Сервера приложений<br>(Linux)       АРІ ПАК МОДЕS-terminal       TCP-443 (HTTPS)<br>(порт АРІ сервиса может отличаться,<br>необходимо уточнение у администратора)         Сервера приложений<br>(Linux)       Сервер точного времени       UDP-123                                                      |
| Сервера приложений<br>(Linux)         АРІ ОИК СК-11         TCP-443 (HTTPS)<br>TCP-9443 (HTTPS)<br>(порт АРІ сервиса может отличаться,<br>необходимо уточнение у администратора)           Сервера приложений<br>(Linux)         АРІ ПАК MODES-terminal         TCP-443 (HTTPS)<br>(порт АРІ сервиса может отличаться,<br>необходимо уточнение у администратора)           Сервера приложений<br>(Linux)         Сервер точного времени         UDP-123                                                                                                    |
| Сервера приложений<br>(Linux)         АРІ ОИК СК-11         ТСР-9443 (НТТРЅ)<br>(порт АРІ сервиса может отличаться,<br>необходимо уточнение у администратора)           Сервера приложений<br>(Linux)         АРІ ПАК MODES-terminal         ТСР-443 (НТТРЅ)<br>(порт АРІ сервиса может отличаться,<br>необходимо уточнение у администратора)           Сервера приложений<br>(Linux)         Сервер точного времени         UDP-123                                                                                                    |
| (Linux)       ППТОПИСТИ П       (порт АРІ сервиса может отличаться, необходимо уточнение у администратора)         Сервера приложений (Linux)       АРІ ПАК MODES-terminal       TCP-443 (HTTPS)         Сервера приложений (Linux)       Сервер точного времени       UDP-123                                                                                                    |
| Сервера приложений<br>(Linux)         АРІ ПАК MODES-terminal         тср-443 (HTTPS)<br>(порт АРІ сервиса может отличаться,<br>необходимо уточнение у администратора)           Сервера приложений<br>(Linux)         Сервер точного времени         UDP-123                                                                                                    |
| Сервера приложений<br>(Linux)         API ПАК MODES-terminal         TCP-443 (HTTPS)<br>(порт API сервиса может отличаться,<br>необходимо уточнение у администратора)           Сервера приложений<br>(Linux)         Сервер точного времени         UDP-123                                                                                                    |
| (Linux)       Агтиак июльсяний       (порт АРІ сервиса может отличаться, необходимо уточнение у администратора)         Сервера приложений       Сервер точного времени       UDP-123                                                                                                    |
| Сервера приложений<br>(Linux) Сервер точного времени UDP-123                                                                                                    |
| (Linux) Сервер точного времени UDP-123                                                                                                    |
| (Linux)                                                                                                    |
| Frontend сервера Системы (neptune-web)                                                                                                    |
| Компьютер администратора                                                                                                    |
| Системы web-сервера Системы ТСР-443(HTTPS)                                                                                                    |
| Пользователи Системы Web-сервера Системы TCP-443 (HTTPS)                                                                                                    |
| С                                                                                                    |
| Сервер ПАК ЕСМ локальная инсталляция UPD-161                                                                                                    |
| Сервера приложений тор 2020                                                                                                    |
| Web-сервера Системы (Linux) - локальная                                                                                                    |
| инсталляция UDP-161                                                                                                    |
| Web-сервера Системы         VRRP                                                                                                    |
| Сервер ФПА – хранилище                                                                                                    |
| инарально системии артефактов ТСР-443 (HTTPS)                                                                                                    |
| (server-git.comm TCP-18181                                                                                                    |
|                                                                                                    |
| Web-сервера Системы         Сервер точного времени         UDP-123                                                                                                    |
| Сервер СУБД Системы (neptune-db)                                                                                                    |
| TCP-22(SSH)                                                                                                    |
| TCP-5432                                                                                                    |
| TCP-8008,                                                                                                    |
| Сервера СУБД Системы ТСР-2379,                                                                                                    |
| Системы ТСР-2380,                                                                                                    |
| TCP-7000.                                                                                                    |
| TCP-5000,                                                                                                    |
| TCP-5432.                                                                                                    |
| TCP-8008.                                                                                                    |
| Сервера приложений ТСР-2379.                                                                                                    |
| Сервера СУБД Системы ТСР-2380                                                                                                    |
| TCP-7000                                                                                                    |
| TCP-5000                                                                                                    |

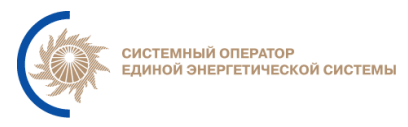

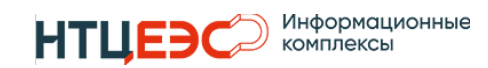

| Источник               | Приёмник               | Протокол/Порт |
|------------------------|------------------------|---------------|
|                        |                        | ТСР-5432,     |
|                        |                        | TCP-8008,     |
| Compone CVEII Cuomentu |                        | ТСР-2379,     |
| Сервера С у ВД Системы | Сервера Субд Системы   | ТСР-2380,     |
|                        |                        | ТСР-7000,     |
|                        |                        | ТСР-5000,     |
| Сервера СУБД Системы   | Сервер точного времени | UDP-123       |

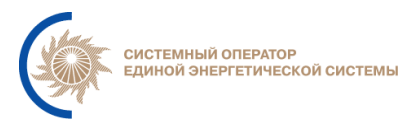

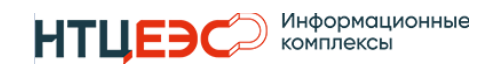

#### 4. Установка компонентов системы

## 4.1. Предварительная настройка серверов Системы

Для интеграции с ПАК ЕСМ необходимо установить пакет snmpd, используя команду:

sudo apt update && sudo apt install snmpd

## 4.2. Установка и настройка серверов neptune-backend

## 4.2.1. Установка Liberica JDK

Для установки Liberica JDK на серверах neptune-backend необходимо подключиться к каждому серверу по SSH и выполнить последовательно следующие команды:

1. Скачиваем deb-пакет bellsoft-jdk17 из реестра проверенного ПО

wget -o bellsoft-jdk17.deb -0 "https://diskcloud.comm/nextcloud/index.php/s/qJQZfmeSFfjBFtW/download?path=%2FLinux%2F Liberica%20(Java)&files=bellsoft-jdk17.0.5%2B8-linux-amd64.deb"

## 2. Устанавливаем Liberica JDK

sudo su dpkg -i bellsoft-jdk17.deb

3. Устанавливаем сертификаты СО в Liberica JDK для работы с СК-11 Для установки сертификата, предполагается наименование «System Operator RSA CP CA.crt», оно может отличаться на момент установки. Для более точного получения сертификата лучше обратиться к СИБ.

После получения и загрузки сертификата, необходимо провести следующую команду проверки:

echo \${JAVA\_HOME}

1. Если \${JAVA\_HOME} отображает путь, действуем следующим образом:

```
keytool -importcert -keypass changeit -file "System Operator RSA CP
CA.crt" -keystore ${JAVA_HOME}/lib/security/cacerts -noprompt -storepass
changeit -alias "System Operator RSA CP CA.crt"
```

#### Выполнение проверки:

```
keytool -list -v -keystore ${JAVA_HOME}/lib/security/cacerts -noprompt -
storepass changeit -alias "System Operator RSA CP CA.crt"
```

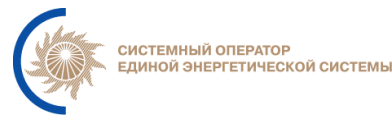

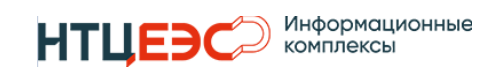

# 2. Если \${JAVA\_HOME} не отображает путь, действуем следующим образом в соответствии с тем, что установлен bellsoft-jdk17:

export JAVA\_HOME=/usr/lib/jvm/bellsoft-java17-amd64
keytool -importcert -keypass changeit -file "System Operator RSA CP
CA.crt" -keystore \${JAVA\_HOME}/lib/security/cacerts -noprompt -storepass
changeit -alias "System Operator RSA CP CA.crt"

#### Выполнение проверки:

```
keytool -list -v -keystore /usr/lib/jvm/bellsoft-java17-
amd64/lib/security/cacerts -noprompt -storepass changeit -alias "System
Operator RSA CP CA.crt"
```

## 4.2.2. Установка RabbitMQ

Для установки RabbitMQ на серверах neptune-backend необходимо подключиться к каждому серверу по SSH и выполнить следующие команды:

```
sudo su
apt-get update
apt-get install rabbitmq-server -y
systemctl enable rabbitmq-server
```

Для подключения RabbitMQ в коастер на серверах neptune-backend необходимо выполнить следующее:

1. Убедиться, что /etc/hosts настроен правильно на всех узлах кластера, чтобы обеспечить корректное разрешение имён. Как пример:

```
127.0.0.1 neptune-backend1
```

- 192.168.9.51 neptune-backend2
- 2. Синхронизировать файл .erlang.cookie с узлом, к которому присоединяемся. Этот файл должен быть идентичен на всех узлах кластера и остановить приложение RabbitMQ на присоединяемом узле:

```
scp user@other_node_ip:/var/lib/rabbitmq/.erlang.cookie
/var/lib/rabbitmq/.erlang.cookie
```

```
chmod 400 /var/lib/rabbitmq/.erlang.cookie
chown rabbitmq:rabbitmq /var/lib/rabbitmq/.erlang.cookie
```

service rabbitmq-server restart && rabbitmqctl stop\_app

3. Сбросить текущее состояние узла, чтобы убрать всю

метаинформацию о старом кластере и присоединить узел к кластеру

и запустить:

```
rabbitmqctl reset
rabbitmqctl join_cluster rabbit@name_of_the_node_to_join
```

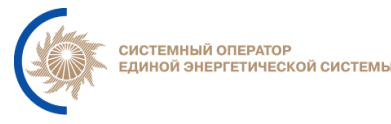

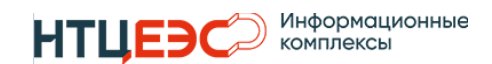

rabbitmqctl start\_app

4. Проверить статус кластера:

rabbitmqctl cluster\_status

## 4.2.3. Настройка RabbitMQ (НТЦ ЕЭС ИК)

Для настройки RabbitMQ на серверах neptune-backend необходимо подключиться к каждому серверу по SSH и выполнить следующие команды (см. ниже):

Таблица 3 - Параметры для настройки RabbitMQ

| Переменные         | Пример    | Комментарии        |
|--------------------|-----------|--------------------|
| \$RMQ_USER         | Admin_rmq | Учетная запись для |
|                    |           | сервиса RabbitMQ   |
| \$RMQ_PASS         | Qwe+1230  | Пароль для УЗ      |
|                    |           | \$RMQ_USER         |
| \$RMQ_DEFAULT_USER | guest     | Предустановленные  |
|                    |           | УЗ RabbitMQ        |

#### 1. Создаем нового пользователя сервиса RabbitMQ

sudo <mark>su</mark>

rabbitmqctl add\_user \$RMQ\_USER

Система запросит ввод пароля. Придумываем и вводим его. В случае необходимости - поменять пароль мы можем командой:

rabbitmqctl change\_password \$RMQ\_USER

- 2. Даём права созданному пользователю к текущему хосту rabbitmqctl set\_permissions -p / \$RMQ\_USER ".\*" ".\*" ".\*"
- 3. Назначаем созданного пользователя администратором сервиса RabbitMQ rabbitmqctl set\_user\_tags \$RMQ\_USER administrator

4. В целях безопасности рекомендуется удалить дефолтные учетные записи. Это можно сделать следующей командой:

rabbitmqctl delete\_user \$RMQ\_DEFAULT\_USER

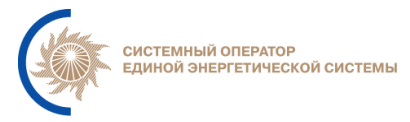

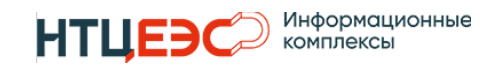

5.Просмотреть список всех пользователей сервиса RabbitMQ можно командой:

rabbitmqctl list\_users

Убеждаемся что созданная УЗ в п.1 является администратором сервиса и единственно настроенная в сервисе RabbitMQ

## 4.2.4. Установка НАРгоху

Для установки haproxy необходимо подключиться к каждой BM neptunebackend по SSH и выполнить следующую последовательность действий:

sudo apt install haproxy -y
sudo systemctl enable haproxy

## 4.2.5. Настройка НАРгоху

- 1) Настроить конфигурационный файлы НАРгоху, через команду:
  - nano /etc/haproxy/haproxy.cfg

Содержание конфигурационного файла должно быть следующим:

```
global
    maxconn 100
defaults
    log global
    mode tcp
    retries 2
    timeout client 30m
    timeout connect 4s
    timeout server 30m
    timeout check 5s
listen stats
    mode http
    bind *:7000
    stats enable
    stats uri /
listen postgres
    bind *:5000
    option httpchk
    http-check expect status 200
    default-server inter 3s fall 3 rise 2 on-marked-down shutdown-sessions
    server node1 < IP NODE1>:5432 maxconn 100 check port 6011
    server node2 <IP NODE2>:5432 maxconn 100 check port 6011
    server node3 <IP NODE3>:5432 maxconn 100 check port 6011
```

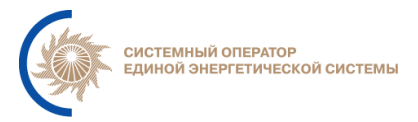

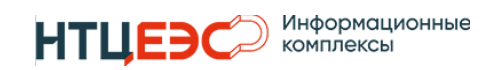

7000 – порт статистики для haproxy;

5000 – порт для подключения к кластеру БД PostgreSQL ИУС Нептун;

 $\langle IP NODE \{1,2,3\} \rangle$  – ip-адреса всех трех узлов серверовБД;

- 5432 порт подключения к PostgreSQL;
- 6011 порт restapi patroni.

| Π | ример: |  |
|---|--------|--|
|   | P      |  |

| global                                                                 |
|------------------------------------------------------------------------|
| maxconn 100                                                            |
|                                                                        |
| defaults                                                               |
| log global                                                             |
| mode tcp                                                               |
| retries 2                                                              |
| timeout client 30m                                                     |
| timeout connect 4s                                                     |
| timeout server 30m                                                     |
| timeout check 5s                                                       |
|                                                                        |
| listen stats                                                           |
| mode http                                                              |
| bind *:7000                                                            |
| stats enable                                                           |
| stats uri /                                                            |
|                                                                        |
| listen postgres                                                        |
| bind *:5000                                                            |
| option httpchk                                                         |
| http-check expect status 200                                           |
| default-server inter 3s fall 3 rise 2 on-marked-down shutdown-sessions |
| server node1 172.20.11.51:5432 maxconn 100 check port 6011             |
| server node2 172.20.11.52:5432 maxconn 100 check port 6011             |
| server node3 172.20.11.53:5432 maxconn 100 check port 6011             |

2) Перезагрузить НАРгоху:

service haproxy restart

3) Проверить корректность работы сервиса НАРгоху:

service haproxy status

Статус сервиса должен соответствовать active (running).

## 4.3. Установка и настройка web серверов

## 4.3.1. Установка nginx

1. Для установки nginx необходимо подключиться к каждой BM neptuneweb по SSH и выполнить следующую последовательность действий:

sudo apt install nginx -y

2. Добавить сервис nginx в атозапуск и запустить сервис:

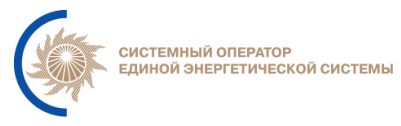

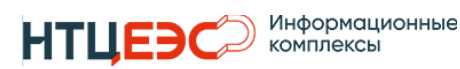

```
sudo systemctl start nginx
sudo systemctl enable nginx
```

## 4.3.2. Настройка nginx

Для настройки nginx необходимо подключиться к каждой BM neptune-web по SSH и выполнить следующую последовательность действий:

1. Удалить автоматически созданный файл конфигурации nginx:

rm /etc/nginx/sites-available/default

2. Очистить директорию www командой

rm <mark>-r</mark> /var/www/\*

3. Создать директорию веб сайта

mkdir /var/www/neptune-front

4. Предоставить права УЗ user, в группу которого будут входить все DevOps -инженеры, на директорию с web-приложением neptune-front, используя команду:

sudo chown -R user:to-users /var/www

5. Заполнить первичные настройки взаимодействия с сервисами по шаблону ниже, используя команду:

```
sudo nano /etc/nginx/conf.d/upstream.conf
```

Шаблон:

```
upstream neptune-service {
    server neptune-backend ip1:8080;
    server neptune-backend ip2:8080;
```

6. Заполнить конфиг-файл веб-сайта по шаблону ниже, используя команду:.

sudo nano /etc/nginx/conf.d/upstream.conf

Шаблон:

```
server {
    listen 443 ssl;
    ssl_certificate /etc/nginx/conf.d/neptuneserver-name.so.pfx.crt;
    ssl_certificate_key /etc/nginx/conf.d/neptuneserver-name.so.pfx.key;
    server_name neptune-server-name;
    root /var/www/neptune-front;
    gzip on;
```

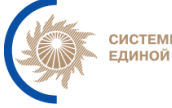

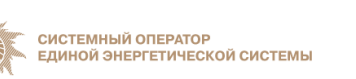

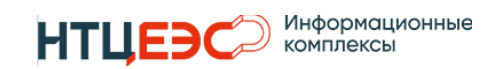

```
gzip_types text/css application/javascript application/json
image/svg+xml;
   gzip_comp_level 9;
   etag on;
   location /api {
        proxy_pass http://neptune-service;
        proxy set header Host $host;
        proxy_set_header X-Real-IP $remote_addr;
        proxy_set_header X-Forwarded-For $proxy_add_x_forwarded_for;
        proxy_set_header X-Forwarded-Proto $scheme;
        proxy_set_header Upgrade $http_upgrade;
        proxy_set_header Connection "Upgrade";
        proxy_set_header Origin http://$host;
        proxy_http_version 1.1;
        proxy_buffering off;
        proxy_connect_timeout 7d;
        proxy_send_timeout 7d;
        proxy_read_timeout 7d;
       proxy_socket_keepalive on;
   }
   location ~ ^/(int-api|ext-api|swagger-ui|v3/api-docs) {
        proxy_pass http://neptune-service;
        proxy_set_header Host $host;
       proxy_set_header X-Real-IP $remote_addr;
        proxy_set_header X-Forwarded-For $proxy_add_x_forwarded_for;
        proxy_set_header X-Forwarded-Proto $scheme;
        proxy_set_header Upgrade $http_upgrade;
       proxy_set_header Connection "Upgrade";
        proxy_http_version 1.1;
        proxy_buffering off;
        proxy_connect_timeout 7d;
        proxy_send_timeout 7d;
       proxy_read_timeout 7d;
        proxy_socket_keepalive on;
    }
   client_max_body_size 200m;
```

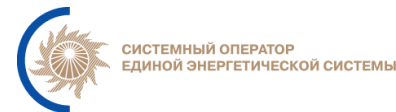

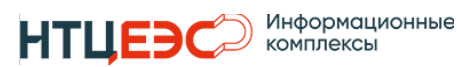

```
proxy_connect_timeout 60;
proxy_send_timeout 2400;
send_timeout 2400;
location / {
    try_files $uri $uri / index.html =404;
}
location /index.html {
    add_header Cache-Control 'no-store, no-cache, must-revalidate,
proxy-revalidate, max-age=0';
    if_modified_since off;
    expires off;
    etag off;
  }
}
```

7. Убедимся, что конфигурация nginx настроена правильно командой: nginx -т

8. Перезапустим сервис nginx:

systemctl restart nginx

9. Установка и настройка web серверов закончена. Для проверки работоспособности Nginx необходимо выполнить команду:

systemctl status nginx | grep active

```
Ожидаемый ответ:
```

```
Active: active (running)
```

## 4.3.3. Установка keepalived для кластера балансировки нагрузки.

ПО keepalived необходимо для организации отказоустойчивого кластера. Для установки keepalivedнеобходимо подключиться к каждой BM neptune-web по SSH и выполнить следующую последовательность действий:

```
sudo su
apt-get update
apt-get install keepalived -y
echo net.ipv4.ip_forward=1 >> /etc/sysctl.conf
sysctl -p
touch /etc/keepalived/keepalived.conf
```

Так же необходимо добавить сервис в автозагрузку командой:

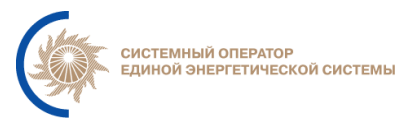

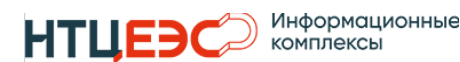

systemctl enable keepalived

## 4.3.4. Настройка keepalived

Для завершения конфигурации keepalived необходимо отредактировать конфигурационный файл командой sudo nano /etc/keepalived/keepalived.conf, добавив в него нижеприведенную конфигурацию и изменить значение priority в зависимости от роли сервера (основной/резервный).

Переменную <IP> необходимо заменить на ip адрес, выделенный для работы frontend сервиса.

```
lobal_defs {
script_user root
enable_script_security
}
vrrp_script chk_nginx {
    script "ps -C nginx"
    interval 2
}
vrrp instance NEPTUNE WEB {
    state MASTER #BACKUP
    interface eth0 #Указываем интерфейс, к которому будет привязан VRRP
instance
    virtual_router_id 200 #Уникальное значение кластера
    #Должен быть одинаков на всех хостах в instance
    #допустимые значения от 1 до 255.
    priority 110 #Для основного узла указываем 110 для резервного 100.
    advert_int 4
    #Настройка аутентификации по паролю
    authentication {
        auth_type PASS
        auth_pass 12345
    }
    #Настройка виртуального сетевого интерфейса
    virtual_ipaddress {
            <IP> dev eth0 label eth0:vip
    }
    track_script {
            chk_nginx
    }
```

После чего необходимо перезапустить сервис командой:

systemctl restart keepalived

Установка и настройка keepalived закончена для проверки установки необходимо выполнить команду:

systemctl status keepalived

Статус сервиса должен соответствовать active (running).

[Инструкция по установке и настройке]

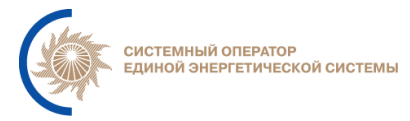

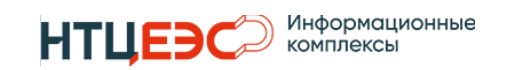

информационно-управляющей системы «планирование режимов работы гэс» Для основного сервера в выводе должно содержаться сообщение:

VRRP\_Instance(NEPTUNE\_WEB) Entering MASTER STATE

Для резервного сервера в выводе должно содержаться сообщение:

VRRP\_Instance(NEPTUNE\_WEB) Entering BACKUP STATE

## 4.4. Установка и настройка СУБД

## 4.4.1. Установка сервиса etcd

Для установки etcd необходимо подключиться по ssh на каждый узел кластера БД, выделенный для установки СУБД и выполнить следующие команды:

sudo apt-get install etcd

## 4.4.2. Настройка Etcd

Для настройки etcd необходимо подключиться по ssh на каждый узел кластера БД, выделенный для установки СУБД и выполнить следующие команды:

1) Настроить конфигурационный файл согласно шаблону (см. ниже), через команду:

nano /etc/default/etcd

| Переменная            | Пример                 | Комментарий              |
|-----------------------|------------------------|--------------------------|
| ETCD_NAME             | sqlnode1               | hostname текущей         |
|                       |                        | машины                   |
| ETCD_LISTEN_PEER_URL  | http://127.0.0.0:2380  | адрес текущей машины     |
| S                     |                        |                          |
| ETCD_LISTEN_CLIENT_U  | http://127.0.0.0:2379  | адрес текущей машины     |
| RLS                   |                        |                          |
| ETCD_INITIAL_ADVERTIS | http://127.0.0.0:2380  | адрес текущей машины     |
| E_PEER_URLS           |                        |                          |
| ETCD_INITIAL_CLUSTER  | sqlnode1=http://127.0. | адреса всех машин в      |
|                       | 0.0:2380,sqlnode2=htt  | кластере etcd            |
|                       | p://127.0.1.0:2380     |                          |
| ETCD_INITIAL_CLUSTER_ | new                    | статус текущего кластера |
| STATE                 |                        |                          |
| ETCD_INITIAL_CLUSTER_ | etcd-cluster           | токен кластера           |
| TOKEN                 |                        |                          |

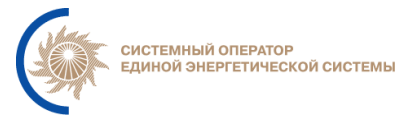

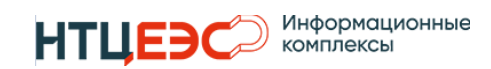

| ETCD_ADVERTISE_CLIEN | http://127.0.0.0:2379 | адрес текущей машины |
|----------------------|-----------------------|----------------------|
| T_URLS               |                       |                      |

## Пример:

| [member]                                                                              |
|---------------------------------------------------------------------------------------|
| <pre>ETCD_NAME=sqlnode1ETCD_LISTEN_PEER_URLS="http://192.168.0.143:2380"</pre>        |
| ETCD_LISTEN_CLIENT_URLS="http://192.168.0.143:2379"                                   |
| [cluster]                                                                             |
| ETCD_INITIAL_ADVERTISE_PEER_URLS="http://192.168.0.143:2380"                          |
| <pre>ETCD_INITIAL_CLUSTER="=sqlnode1=http://192.168.0.143:2380,sqlnode2=http://</pre> |
| 192.168.0.144:2380,sqlnode13=http://192.168.0.145:2380                                |
| ETCD_INITIAL_CLUSTER_STATE="new"                                                      |
| ETCD_INITIAL_CLUSTER_TOKEN="etcd-cluster"                                             |
| ETCD_ADVERTISE_CLIENT_URLS="http://192.168.0.143:2379"                                |

## 4.4.3. Установка СУБД

Для установки PostgreSQL необходимо подключиться по ssh на каждый узел кластера БД, выделенный для установки СУБД и выполнить следующие команды:

#### 1. Добавляем репозиторий Postgres PRO Enterprise

| sudo su                                                                               |
|---------------------------------------------------------------------------------------|
| <pre>echo "deb [trusted=yes arch=amd64] http://rep-poz.comm /postgrespro13 main</pre> |
| <pre>contrib non-free"&gt;&gt; /etc/apt/sources.list.d/pgpro.list</pre>               |
| 2. Добавляем исключение для прокси                                                    |
| <pre>echo 'Acquire::http::PROXY::rep-poz.comm "DIRECT";' &gt;&gt;</pre>               |
| /etc/apt/apt.conf.d/noproxy                                                           |
| 3. Обновить список пакетов с репозитория                                              |
| apt-get update                                                                        |
| 4. Установить пакет Postgres и rsync                                                  |
| apt install -y postgrespro-std-13                                                     |
| 5. Разрешить подключение к PostgreSQL с внешних узлов:                                |
| echo "host all all 0.0.0.0/0 md5" >> /var/lib/pgpro/std-                              |
| 13/data/pg_hba.conf                                                                   |
| <pre>echo "listen_addresses = '*'" &gt;&gt; /var/lib/pgpro/std-</pre>                 |
| 13/data/postgresql.conf                                                               |
| пустить СУБД PostgreSQL:                                                              |
| <pre>sudo systemctl enable postgrespro-std-13</pre>                                   |
| sudo systemctl restart postgrespro-std-13                                             |

systemctl status postgrespro-std-13

В строке, которая начинается с «Active:» должен быть указан статус «active (running)»

4. Присвоить УЗ postgres пароль командой:

3. 3a

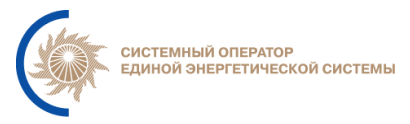

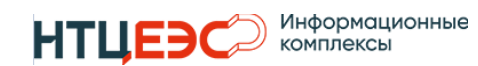

sudo passwd postgres

На запрос системы необходимо дважды ввести пароль.

## 4.4.4. Настройка СУБД

Для настройки основного сервера СУБД необходимо создать учетные записи и базы данных для сервисов Системы. Для этого необходимо:

1. Выполнить команды в соответствии с шаблоном (см. ниже).

Таблица 5 содержит описание параметров, указанных в шаблоне.

## Таблица 4 – Параметры конфигурации БД

| Переменные | Пример       | Комментарии                             |  |
|------------|--------------|-----------------------------------------|--|
| \$PG_PSWD  | PassWord     | Пароль привилегированной учетной записи |  |
|            |              | PostgreSQL                              |  |
| \$DB_NAME  | neptune-db   | Имя БД                                  |  |
| \$DB_USER  | neptune-user | УЗ для доступа к БД                     |  |
| \$DB_PASS  | Qwe+1230     | Пароль для УЗ \$DB_USER                 |  |
| \$MAIN_DB  | 10.0.0.100   | IP адрес основного сервера СУБД         |  |

#### Шаблон:

| #Переключиться в консоль привилегированного пользователя СУБД       |
|---------------------------------------------------------------------|
| su postgres                                                         |
| #Войти в консоль СУБД                                               |
| psql                                                                |
| #Изменить пароль входа в СУБД для пользователя postgres             |
| ALTER USER postgres WITH PASSWORD '\$PG_PSWD';                      |
| #Создать УЗ для БД                                                  |
| CREATE USER "\$DB_USER" WITH PASSWORD '\$DB_PASS' LOGIN;            |
| #Создать основную БД                                                |
| CREATE DATABASE "\$DB_NAME";                                        |
| #Предоставить права к БД для УЗ                                     |
| GRANT ALL ON DATABASE "\$DB_NAME" TO "\$DB_USER" WITH GRANT OPTION; |
| #Выйти из консоли СУБД                                              |
| \q                                                                  |
| #Выйти из консоли пользователя postgres                             |
| exit                                                                |

#### Пример:

```
su postgres
psql
ALTER USER postgres WITH PASSWORD '*****';
CREATE USER "neptune-user" WITH PASSWORD '*****' LOGIN;
CREATE DATABASE "neptune-db";
GRANT ALL ON DATABASE "neptune-user" TO "neptune-db" WITH GRANT OPTION;
\q
exit
```

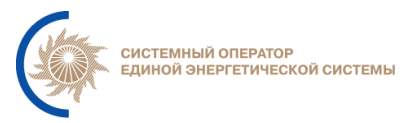

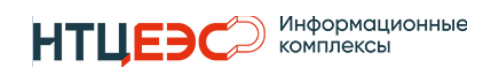

## 4.4.5. Установка Patroni

1. Необходимо подключиться по ssh на каждый узел кластера БД, выделенный для установки СУБД и остановить сервис и отключить postgres на всех узлах кластера баз данных и приложений:

```
sudo systemctl stop postgrespro-std-13
sudo systemctl disable postgrespro-std-13
```

2. Установить patroni на каждом из узлов кластера баз данных и приложений с помощью следующих команд:

#Устанавливаем Python

```
sudo apt-get update
sudo apt-get install python3-pip python3-dev python3-requests postgrespro-
std-13-dev postgrespro-std-13-libs -y
```

#Создаем файл конфигурации для python

```
sudo cat <<EOF > /etc/pip.conf
[global]
index = https://ups_worker:Vn7Z3g5mQEvHtybm@server-git.comm
/repository/pypi-group/pypi
index-url = https://ups_worker:Vn7Z3g5mQEvHtybm@server-git.comm
/repository/pypi-group/simple
trusted-host = server-git.comm
```

EOF

Устанавливаем пакеты patroni

```
pip3 install --upgrade pip
export PATH="/opt/pgpro/ent-13/bin/:$PATH"
pip3 install psycopg2
pip3 install patroni[etcd]==3.0.2
pip3 install psycopg2-binary
```

Удаляем оригинальный инстанс СУБД

sudo rm -fr /var/lib/pgpro/std-13/data/\*

Добавляем английскую локаль

```
sed -i "s/# en_US.UTF-8/en_US.UTF-8/" /etc/locale.gen
locale-gen en US.UTF-8
```

3. Создаем каталоги для хранения БД:

```
sudo mkdir -p /data/patroni
```

sudo chmod 700 /data/patroni

sudo chown -R postgres:postgres /data

4. Создаем юнит файл сервиса patroni по шаблону (см. ниже)

```
sudo cat << EOF > /etc/systemd/system/patroni.service
```

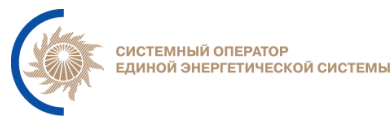

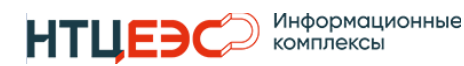

#### Шаблон:

```
[Unit]
Description=Runners to orchestrate a high-availability PostgreSQL
After=syslog.target network.target
[Service]
Type=simple
User=postgres
Group=postgres
ExecStart=/usr/local/bin/patroni /etc/patroni.yaml
KillMode=process
TimeoutSec=30
Restart=no
[Install]
WantedBy=multi-user.target\
EOF
```

## 4.4.6. Настройка Patroni

Для настройки Patroni необходимо подключиться по ssh на каждый узел кластера БД, выделенный для установки СУБД и выполнить следующие команды:

1. Создаем настроечный файл сервиса patroni после чего корректируем переменные согласно комментариям

Команда редактирования:

sudo touch /etc/patroni.yaml
sudo nano /etc/patroni.yaml

Содержимое:

```
sudo cat << EOF > /etc/patroni.yaml
scope: pgsql_sepg # должно быть одинаковым на всех нодах
namespace: /cluster_srdk/ # должно быть одинаковым на всех нодах
name: postgres3 # должно быть разным на всех нодах
restapi:
    listen: sqlnode1_ip:8008 # адрес той ноды, в которой находится этот
файл
    connect_address: sqlnode1_ip:8008 # адрес той ноды, в которой
находится этот файл
etcd:
```

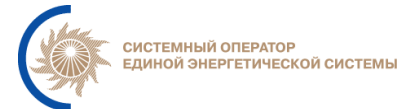

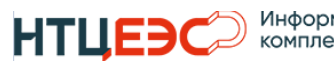

```
hosts: sqlnode1_ip:2379,sqlnode2_ip:2379,sqlnode3_ip:2379 #
перечислите здесь все ваши ноды, в случае если вы устанавливаете etcd на
них же
      username: patroni
    password: пароль_пользователя{}patroni{}coзданный при настройке etcd
# this section (bootstrap) will be written into
Etcd:/<namespace>/<scope>/config after initializing new cluster
# and all other cluster members will use it as a `global configuration`
bootstrap:
    dcs:
        ttl: 100
        loop_wait: 10
        retry_timeout: 10
        maximum_lag_on_failover: 1048576
        postgresql:
            use_pg_rewind: true
            use_slots: true
            parameters:
                    wal_level: replica
                    hot standby: "on"
                    wal_keep_segments: 512
                    max_wal_senders: 5
                    max_replication_slots: 5
                    checkpoint_timeout: 30
    initdb:
    - encoding: UTF8
    - data-checksums
    - locale: en_US.UTF8
    # init pg hba.conf должен содержать адреса BCEX машин, используемых в
кластере
    pg_hba:
    - host replication postgres ::1/128 md5
    - host replication postgres 127.0.0.1/8 md5
    - host replication postgres sqlnode1_ip/24 md5
    - host replication postgres sqlnode2_ip/24 md5
    - host replication postgres sqlnode3_ip/24 md5
    - host all all 0.0.0/0 md5
    users:
        admin:
            password: *** #придумать пароль
            options:
                - createrole
                - createdb
postgresql:
```

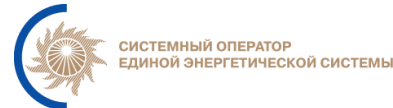

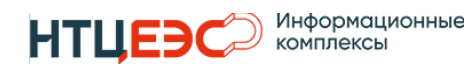

```
listen: sqlnode1_ip:5432 # адрес той ноды, в которой находится этот
файл
   connect_address: sqlnode1_ip:5432 # адрес той ноды, в которой
находится этот файл
   data_dir: /data/patroni # эту директорию создаст скрипт, описанный
выше и установит нужные права
   bin_dir: /opt/pgpro/ent-13/bin # укажите путь до вашей директории с
postgresql
   pgpass: /tmp/pgpass
    authentication:
        replication:
            username: postgres
            password: *** #придумать пароль
        superuser:
            username: postgres
            password: *** #придумать пароль
    create_replica_methods:
        basebackup:
            checkpoint: "fast"
   parameters:
        unix_socket_directories: "."
tags:
   nofailover: false
   noloadbalance: false
   clonefrom: false
   nosync: false
EOF
```

2. Используя следующую команду, редактирум файл конфигурации согласно комментариям.

nano /etc/patroni.yaml

3. Запускаем сервис Patroni командой:

systemctl start patroni

4. Проверяем работу сервиса используя команду:

patronictl -c /etc/patroni.yaml list

5. Ожидаемый результат после запуска сервиса на всех узлах кластера:

+ Cluster: pgsql\_sepg (7099461315590300498) --+---+ | Member | Host | Role | State | TL | Lag in MB |

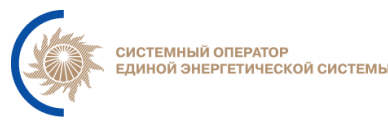

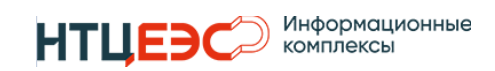

```
+----+
| postgres2 | 10.15.1.85 | Replica | running | 13 | 0 |
| postgres3 | 10.15.1.86 | Replica | running | 13 | 0 |
| postgres4 | 10.15.1.82 | Leader | running | 13 | |
+----+
```

## 4.4.7. Настройка резервного копирования СУБД

Для создания резервных копий баз необходимо настроить сохранения резервных копий и логов транзакций в сетевой каталог.

Хранение резервных копий рекомендуется на сетевом каталоге. Для облегченного доступа к резервным копиям рекомендуется создать сетевую папку на сервере под управлением любой версии Windows, а так же создать учетную запись и предоставить ей права на запись как в файловой системе, так и на уровне сетевого доступа.

Для настройки резервного копирования кластера СУБД Postgres на сетевой диск доступный по протоколу SMB необходимо подключиться к консоли узла через ssh и выполнить следующие действия:

1. Произвести установку cifs-utils;

- sudo apt update
- sudo apt install -y cifs-utils
- 2. Создать файл /root/.smbclient с параметрами доступа к сетевому каталогу
- Windows:

sudo nano /root/.smbclient

Заполнить файл, указав логин, пароль, домен:

```
username=<логин>
password=<пароль>
domain=<домен: например, comm>
```

3. Создать каталог на сервере Linux, в который будет монтироваться сетевой каталог Windows:

sudo mkdir /srv/backup

4. Настроить автоматическое монтирование сетевого диска. Для этого необходимо отредактировать файл /etc/fstab, командой sudo nano /etc/fstab, и добавить в данный файл строку:

```
//winserver/Share/ /srv/backup cifs
uid=postgres,gid=postgres,rw,credentials=/root/.smbclient,file_mode=0600,d
ir_mode=0777 0 0
```

где:

• //winserver/Share/ – путь к сетевому каталогу Windows, заменить на нужный путь, при этом меняем «\» на «/»);

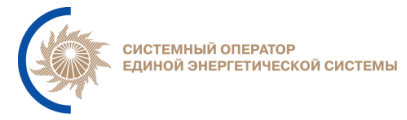

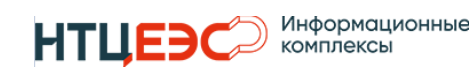

• /srv/backup – точка (каталог) монтирования на сервере Linux, созданный на шаге 3 текущего раздела;

• /root/.smbclient – полный путь файла с параметрами доступа к сетевому каталогу Windows, созданному на шаге 2 текущего раздела.

**Внимание!** Если в пути каталога встречается «пробел» необходимо указывать его через запись «\040».

5. Запустить процесс монтирования каталогов в соответствии с настройками, указанными в файле /etc/fstab:

sudo mount -a

6. Создать директории для хранения резервных копий СУБД.

sudo mkdir /srv/backup/postgres

7. Настроить ежедневное создание полной копии СУБД. Для этого на сервере СУБД, используя команду sudo -u postgres crontab -e добавляем в cron строку:

```
00 22 * * * PGPASSWORD="$REPLICA_PSWD" pg_basebackup -h MYIP -U
replication -F t -D /srv/backup/postgres/$(date +\%Y\%m\%d) -X stream -z -
p 543
```

МУІР заменить на IP сервера.

\$REPLICA\_PSWD - пароль пользователя от которого будет производиться бэкап(replication)

В результате каждый день в 22-00 будет создаваться, сжатая архиватором gzip, полная архивная копия СУБД.

8. Настраиваем очистку каталога с резервными копиями СУБД, для этого на сервере СУБД, используя команду sudo -u postgres crontab -e добавляем в cron строку:

```
40 23 * * * /usr/bin/find /srv/backup/postgres/ -maxdepth 1 -type d -
mtime +5 -exec rm -rf {} \;
```

В результате ежедневно будет производится очистка резервных копий СУБД, будут удалены архивы старше 5 дней.

9. В случае если sudo – u postgres crontab – е завершается с ошибкой, для выполнения пунктов 7 и 8 необходимо добавить в файл /etc/crontab строки

```
00 22 * * * postgres PGPASSWORD="$REPLICA_PSWD" pg_basebackup -h MYIP -U
replication -F t -D /srv/backup/postgres/$(date +\%Y\%m\%d) -X stream -z -
p 5432
40 23 * * * postgres /usr/bin/find /srv/backup/postgres/ -maxdepth 1 -
type d -mtime +5 -exec rm -rf {} \;
```

С аналогичной заменой МУІР на адрес сервера.

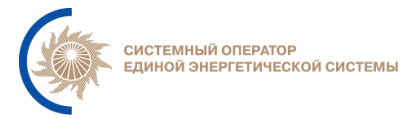

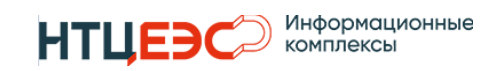

10. Настраиваем очистку каталога с журналами СУБД, для этого на каждом сервере СУБД, используя команду sudo -u postgres crontab –е добавляем в cron строку:

```
40 23 * * * find /data/patroni/pg_wal/ -maxdepth 1 -type f -mtime +2 - delete
```

В результате ежедневно будет производится очистка журналов СУБД, будут удалены архивы старше 2 дней.

## 5. Передача данных группе КТО

После выполнения установки группе КТО необходимо передать:

- 1. ІР адреса и имена ВМ Системы;
- 2. Пароли и УЗ для подключения к БД.

## 6. Лист регистрации изменений

| №<br>п/п | Автор                                       | Редакция | Дата       | Описание изменения                                   |
|----------|---------------------------------------------|----------|------------|------------------------------------------------------|
| 1        | АО «НТЦ ЕЭС<br>Информационные<br>комплексы» | 1.0      | 30.09.2024 | Первая версия инструкции по установке<br>и настройке |
| 2        | АО «НТЦ ЕЭС<br>Информационные<br>комплексы» | 1.1      | 08.10.2024 | Поправки в инструкции по установке и<br>настройке    |
|          |                                             |          |            |                                                      |
|          |                                             |          |            |                                                      |
|          |                                             |          |            |                                                      |
|          |                                             |          |            |                                                      |
|          |                                             |          |            |                                                      |